Desenvolvimento BM -1034 Versão 5 Release 11 Autor Sirlene Araújo

### **Processo: Compras**

#### Nome do Processo: Faturamento de Embarque

### Motivação

Carregar na tela de faturamento de pedidos de compra, os embarques vinculados a um fornecedor intermediário. Desse modo, o sistema exibirá todos pedidos de compra vinculados aos embarques selecionados. Geralmente utilizado por empresas que trabalham com importação, uma vez que as mercadorias chegarem ao porto e forem liberadas para faturamento com a DI.

# Acesso

• Compras/Movimentações/Recebimento de Pedidos de Compra

# Parâmetro

Na guia Faturamentos do evento de recebimento de pedido de compra, ligue o campo "Acessa Embarque". Na tela do recebimento de pedido de compra, na grid de produtos será habilitada a coluna Embarque.

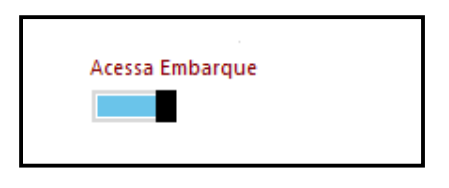

# Entrada

Selecionar o fornecedor intermediário vinculado ao embarque.

| Fornecedor |                          |     |
|------------|--------------------------|-----|
| 001        | FORNECEDOR INTERMEDIÁRIO | ~ Q |

Selecionar o embarque que será recebido.

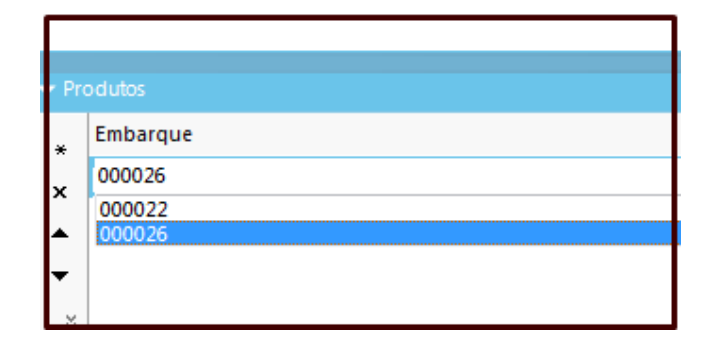

Em seguida na tela Pedidos do Embarque, selecione o pedido de compra e clique Selecionar.

| Pedie | dos do E                                                                                                    | mbarque   |            |       | X |
|-------|----------------------------------------------------------------------------------------------------|-----------|------------|-------|---|
| 8     | ହୁ<br>ହୁ                                                                                                    |           |            |       |   |
| Acei  | itar                                                                                                    | N. Pedido | Emissão    | Total |   |
|       |                                                                                                    | 00080     | 12/08/2014 | 2000  |   |
|       | <ul> <li>Image: A second second s</li></ul> | 00083     | 12/08/2014 | 700   |   |
|       |                                                                                                    |           |            |       |   |
|       |                                                                                                    |           |            |       |   |
|       |                                                                                                    |           |            |       |   |
|       |                                                                                                    |           |            |       |   |
| Se    | lecionar                                                                                                    | Cancelar  |            |       |   |

Selecionar os produtos que serão faturados nesse momento e clique selecionar para que o sistema carregue o produto na tela.

| Produtos do Pedido             |  |  |  |  |  |
|--------------------------------|--|--|--|--|--|
| Produto: Quantidades do pedido |  |  |  |  |  |
| Aceitar Código Descrição       |  |  |  |  |  |
| V BGLA44.00004                 |  |  |  |  |  |
| BGLA44.00005                   |  |  |  |  |  |
|                                |  |  |  |  |  |
|                                |  |  |  |  |  |
|                                |  |  |  |  |  |
|                                |  |  |  |  |  |
| Selecionar Cancelar            |  |  |  |  |  |

Preencha os demais campos de acordo com a necessidade de empresa e finalize o faturamento.

### Validação

**1.** O faturamento poderá ser parcial. Observe que para o embarque 000026, apenas um dos produtos foi selecionado. Vamos selecionar o outro produto.

| Produtos do Pedido | ×                     |
|--------------------|-----------------------|
| 문 영···· Produto:   | Quantidades do pedido |
| Aceitar Código     | Descrição             |
| BGLA44.00005       |                       |
|                    |                       |
|                    |                       |

2. É possível faturar vários pedidos de diferentes embarques ao mesmo tempo.

| rodutos  |        |  |  |  |  |
|----------|--------|--|--|--|--|
| Embarque | Pedido |  |  |  |  |
| 000022   | 00078  |  |  |  |  |
| 000022   | 00080  |  |  |  |  |
| 000026   | 00083  |  |  |  |  |

# Saída

Na tela de consulta de movimentações serão exibidos os faturamentos.

| <br> |            |                            |          |     |   |              |                                   |
|------|------------|----------------------------|----------|-----|---|--------------|-----------------------------------|
| E    | 12/08/2014 | RECEBIMENTO DE COMPRA P.A. | ROMANEIO | 117 |   | R\$ 600,00   | 001 - FORNECEDOR<br>INTERMEDIÁRIO |
| E    | 12/08/2014 | RECEBIMENTO DE COMPRA P.A. | ROMANEIO | 127 |   | R\$ 2.150,00 | 001 - FORNECEDOR<br>INTERMEDIÁRIO |
|      |            |                            | 1        | 1   | 1 |              |                                   |

Millennium Network Av. Francisco Matarazzo, 1500, Ed. New York, 20<sup>o</sup> Andar - Barra Funda - 05001-100 - São Paulo - SP Tel.: 55 11 2114-1700 www.millennium.com.br